Vous pouvez consulter les OPMET d'un ou plusieurs aérodromes spécifiques sans posséder de compte SOFIA-Briefing.

1) Sur la page d'accueil, choisissez l'option « Préparation ».

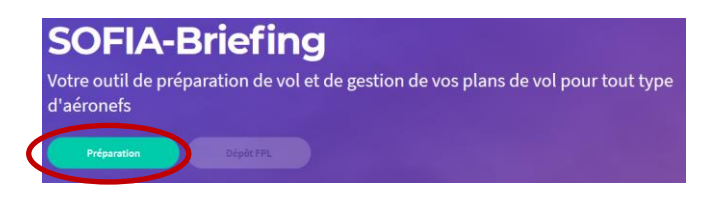

- 2) Cliquez sur « Autres options » (1) dans la section « Météo ».
- 3) Choisissez l'option « OPMET » (2).
- 4) Saisissez le ou les aérodromes souhaités (3).
- 5) Cliquez sur le bouton « Rechercher » (4) pour afficher les résultats.

Les OPMET sont directement fournis sous forme textuelle.

Remarque : Si vous souhaitez ajouter les résultats de votre requête dans un dossier de vol, il est indispensable d'être connecté.

|                                            | ← Autres Météo               | ← OPMET (Source Météo France                                    |
|--------------------------------------------|------------------------------|-----------------------------------------------------------------|
| Imperiment dessiler de vol Dépenser la 191 | OPMET (Source Météo France)  | > Recherche d'OPMET                                             |
| isissez votre type de vol *                | TEMSI (Source Météo France)  | > Vous pouvez désigner ci-dessous le code OACI des aérodromes * |
| Local Navigation                           | WINTEM (Source Météo France) | AD ou HEL avec IND 3                                            |
| ЭТАМ                                       |                              | + Ajouter un Aérodrome                                          |
| et >                                       |                              | Rechercher                                                      |
| res options                                |                              |                                                                 |
| itres                                      |                              |                                                                 |
| s VAC FRANCE                               |                              |                                                                 |
| AIP                                        |                              | Seuls des aérodromes ou de                                      |
| es AZBA                                    |                              | hélistations dotées d'un indica                                 |
| e Centre                                   |                              | d'emplacement (Exemple : Pari                                   |
| <u></u>                                    |                              | les-Moulineaux >> LFPI) peuve                                   |
| et >                                       |                              | saisis.                                                         |
| res options                                |                              |                                                                 |